# Guia de Uso

Aplicativo Showare

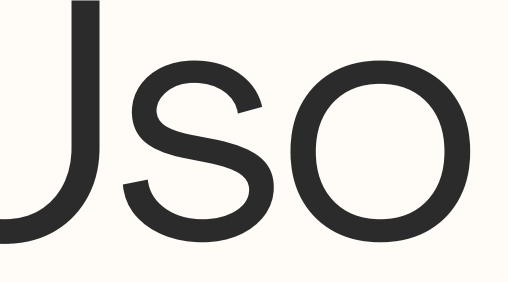

# Objetivo

Este material tem como objetivo apresentar o funcionamento do novo canal de vendas de ingressos do Clube, o Showare, visando auxiliar na criação de estratégias de divulgação para os sócios.

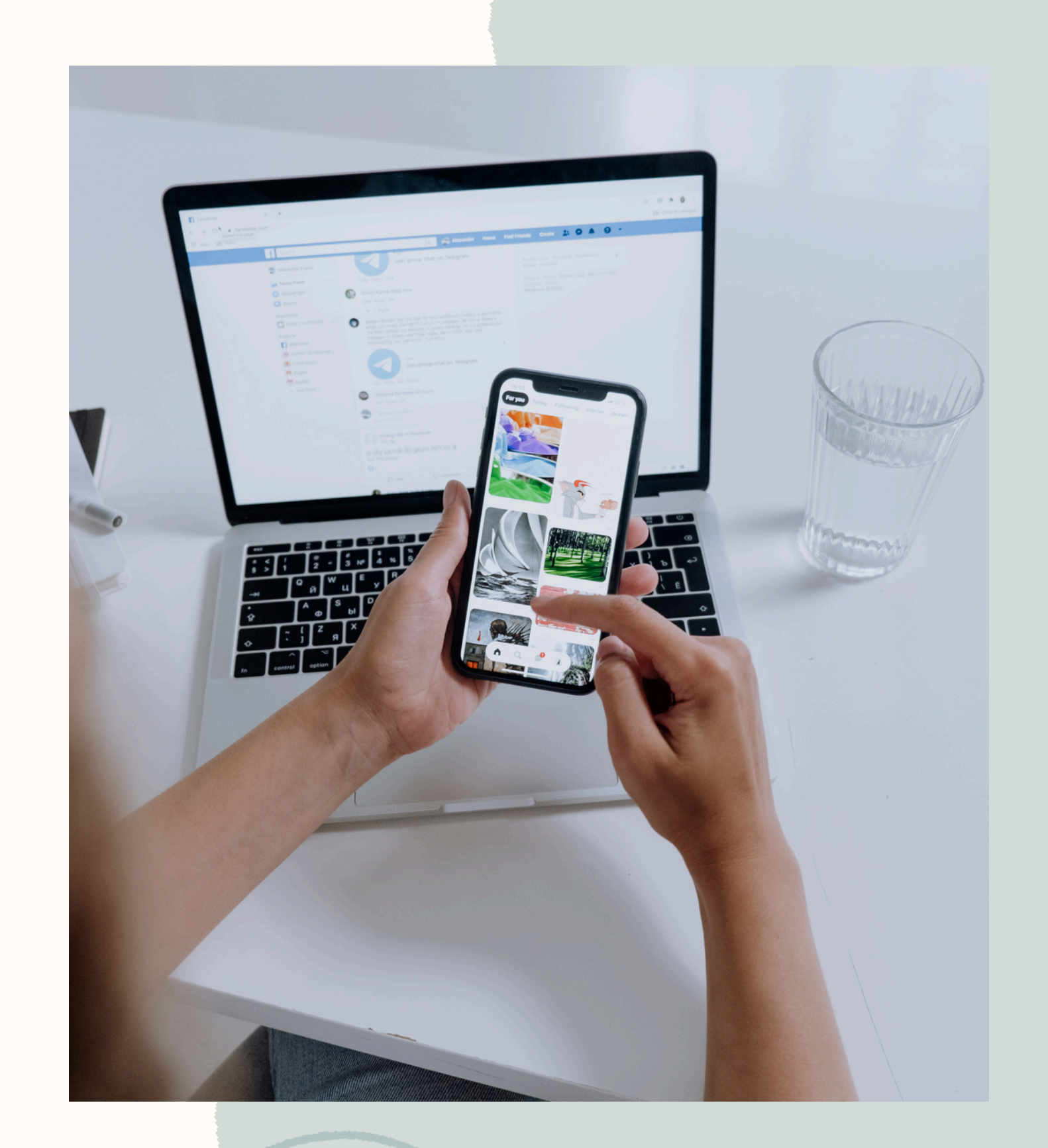

# Tela - Login

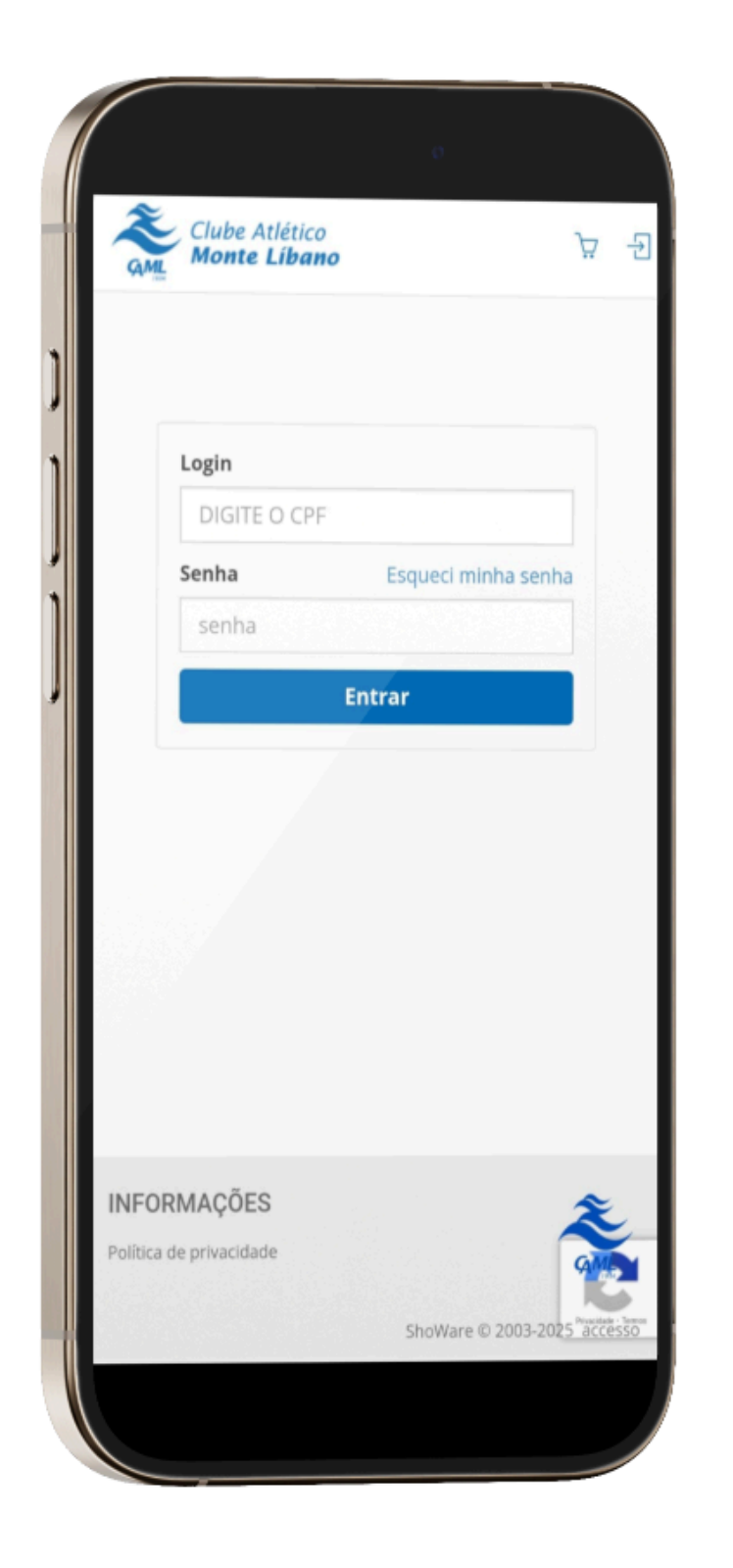

login

dígitos

Atenção: Nem todos os CPFs estão cadastrados na plataforma. Caso a plataforma não localize o CPF, o sócio deve seguir somente um dos passos abaixo:

- Dirija-se ao balção de atendimento do Clube para atualizar o cadastro.

- Envie um e-mail para atendimento@montelibano.org.br, informando CPF, Nome, e-mail e Matrícula, solicitando a atualização ou inclusão no cadastro da plataforma.

### Nesta tela, o usuário deve realizar o

### Login: Inserir o número do CPF sem

### Senha: Inserir a senha padrão "caml1234"

## Tela - Alteração senha

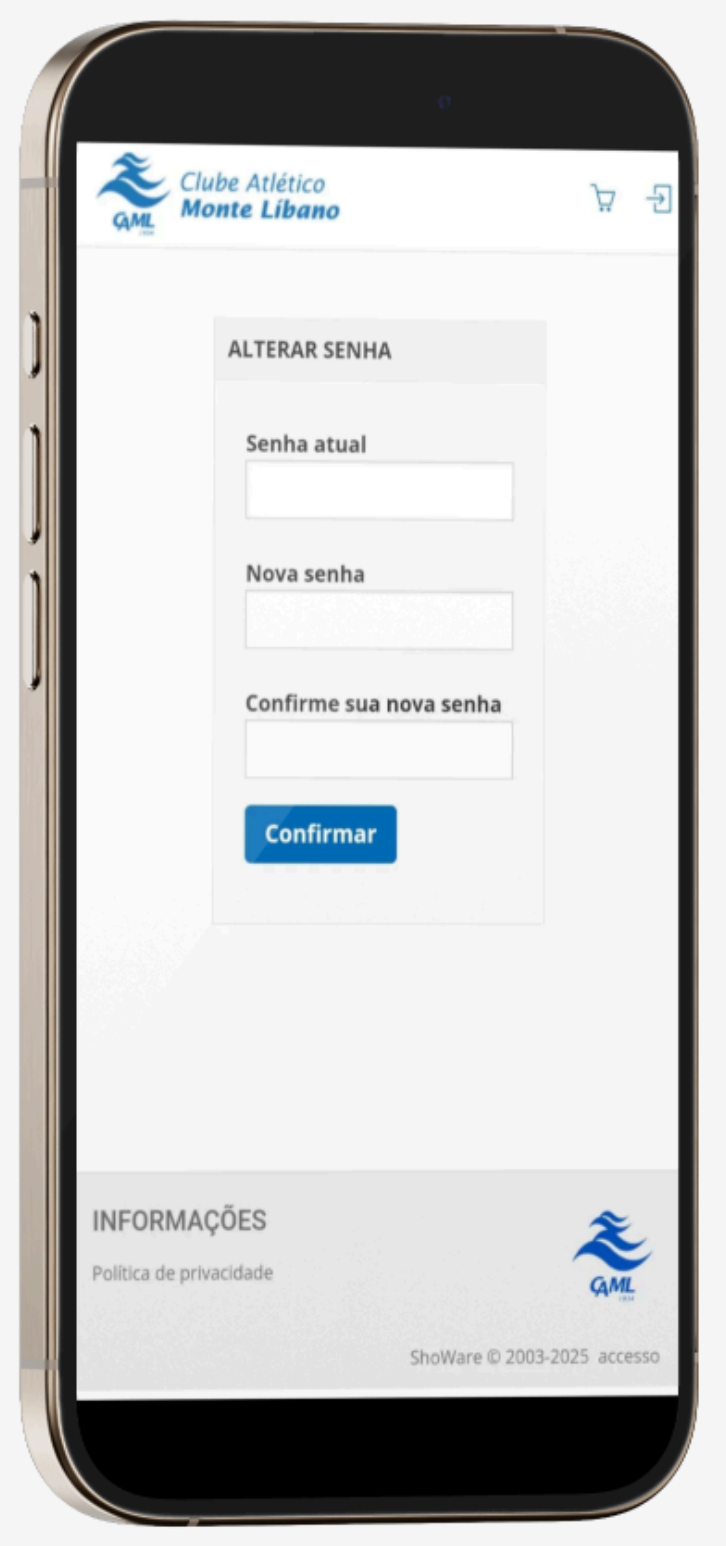

O usuário é direcionado a essa tela após primeiro login na plataforma

**Senha Atual:** Inserir a senha padrão *"caml1234!"* 

Nova Senha: Inserir a nova senha

Confirmar Nova Senha: Confirmar a

nova senha

# Tela - Seleção de Categorias

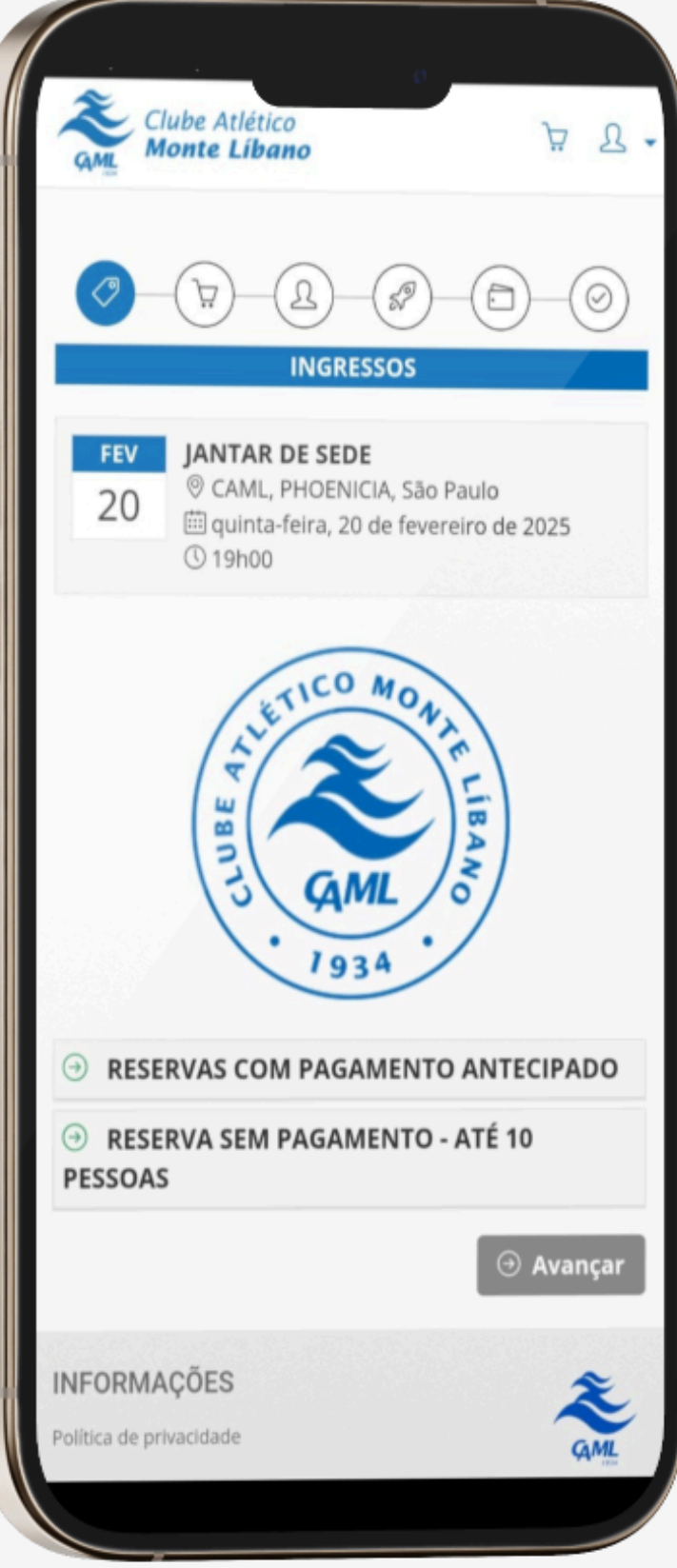

O usuário deve selecionar a categoria do ingresso. **Observação:** Cada atração pode ter diferentes tipos de ingressos e categorias definidos com base nas características do evento.

### **Categorias de Reserva:**

- caixa do Clube.

### Reserva com pagamento antecipado:

Ingressos adquiridos com pagamento online.

### • Reserva sem pagamento: Ingressos

reservados sem pagamento prévio, sendo confirmados apenas após o pagamento no

# Tela - Seleção de ingressos

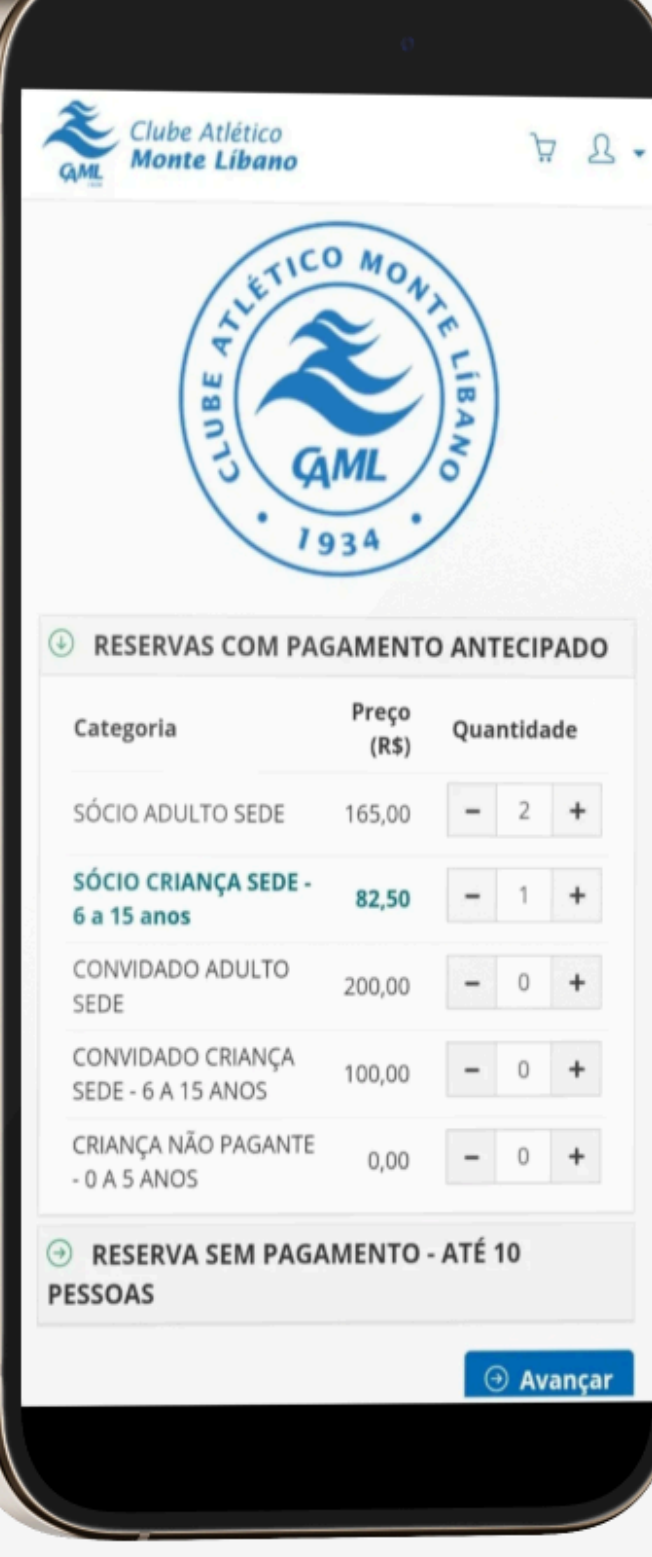

O usuário deve selecionar a quantidade de ingressos de acordo com o tipo disponível para a atração escolhida.

**Tipos de ingressos:** Conforme o tipo selecionado, poderá ser necessária a comprovação de requisitos, como idade ou vínculo associativo.

### Tela - Carrinho de

compras

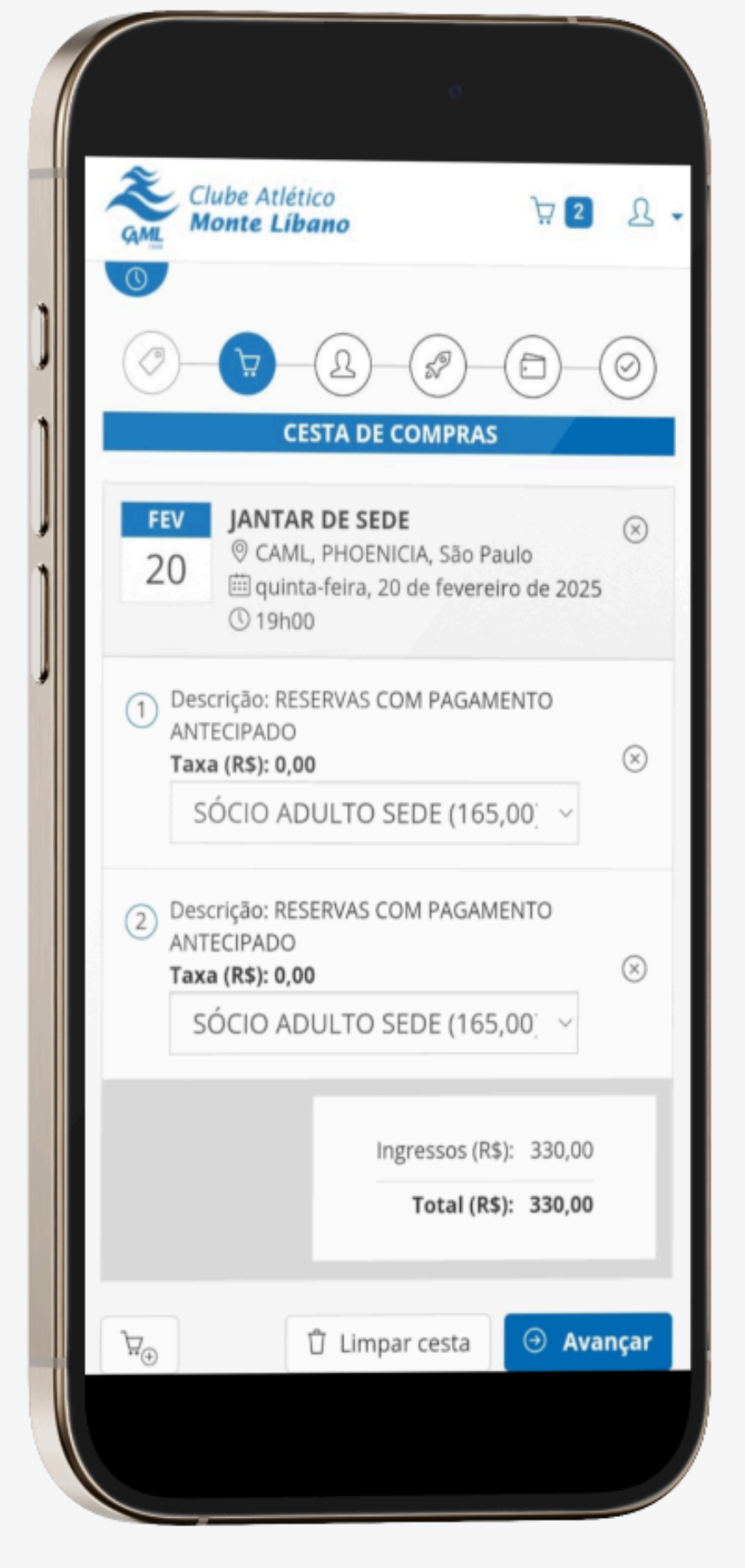

Após a seleção dos ingressos, o usuário será redirecionado para a tela do carrinho de compras.

Nessa tela, é possível ajustar os tipos de ingressos, verificar o valor total e prosseguir para a próxima etapa.

# Tela - Entrega do voucher

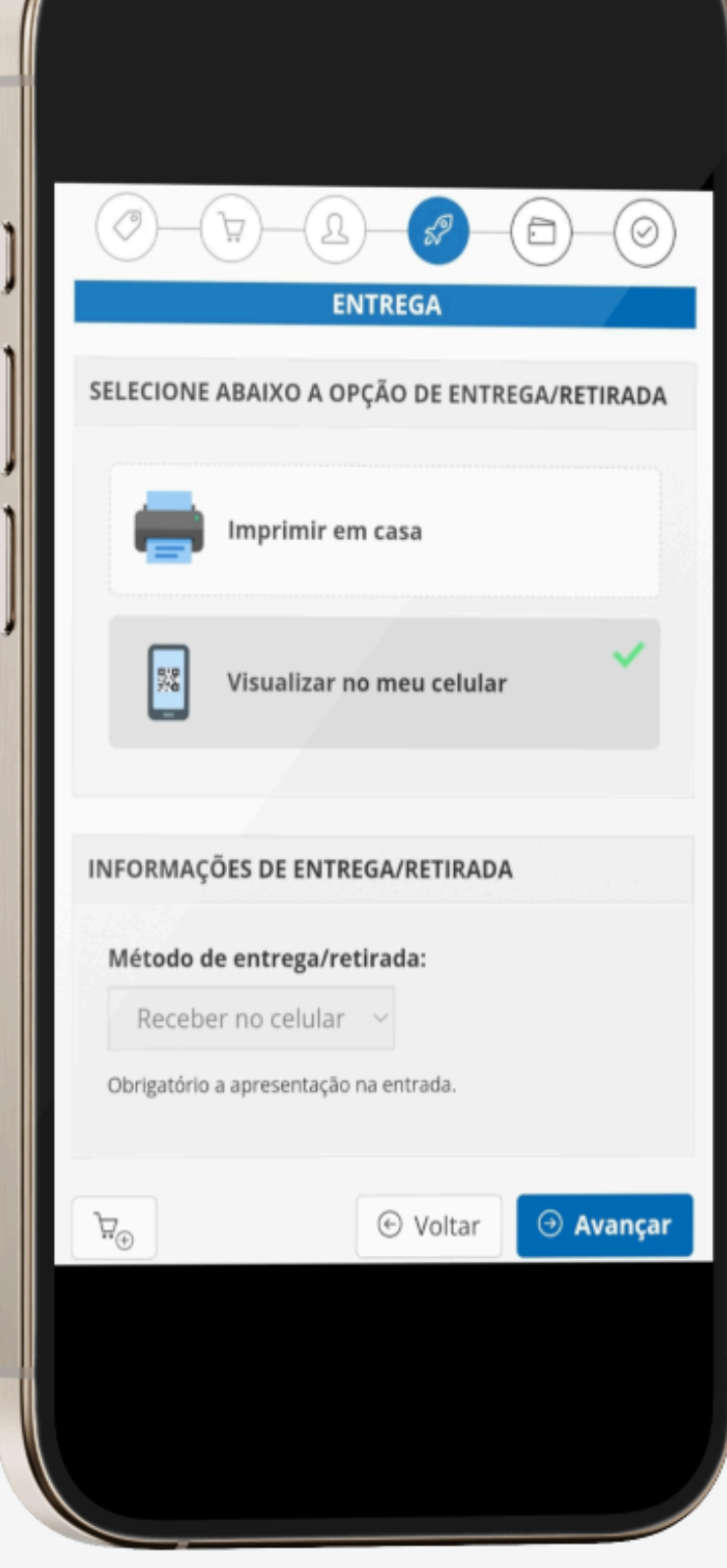

Nessa tela, o usuário pode escolher a forma de visualização do ticket:

- impressão.
- dispositivo móvel.

• Imprimir em casa: Receba o voucher por e-mail para

• Visualizar no celular: Acesse o voucher diretamente no seu

# **Tela - Check-out**

| <b>FEV</b><br>20                              | <b>JANTAR DE SEDE</b><br>© CAML, PHOENICIA, São Paulo<br>i quinta-feira, 20 de fevereiro de 2025<br>① 19h00    |
|-----------------------------------------------|----------------------------------------------------------------------------------------------------|
| 1 Desc<br>ANTI<br><b>Taxa</b><br>SÓCI<br>Tota | rição: RESERVAS COM PAGAMENTO<br>ECIPADO<br>a <b>(R\$): 0,00</b><br>IO ADULTO SEDE (165,00)<br>I (R\$): 165,00 |
| 2 Desc<br>ANTI<br>Taxa<br>SÓCI<br>Tota        | rição: RESERVAS COM PAGAMENTO<br>ECIPADO<br>a <b>(R\$): 0,00</b><br>IO ADULTO SEDE (165,00)<br>I (R\$): 165,00 |
|                                               | Ingressos (R\$): 330,00<br>Total (R\$): 330,00                                                                 |
| SELECIONE ABAIXO A FORMA DE PAGAMENTO         |                                                                                                    |
|                                               |                                                                                                    |

Nesta tela, serão exibidos os detalhes da compra e as opções de pagamento disponíveis.

### **Observações:**

- sempre disponível.

• As opções de pagamento podem variar de acordo com o evento.

• Para pagamentos antecipados, a opção de cartão de crédito estará

# Tela - Pagamento com

cartão

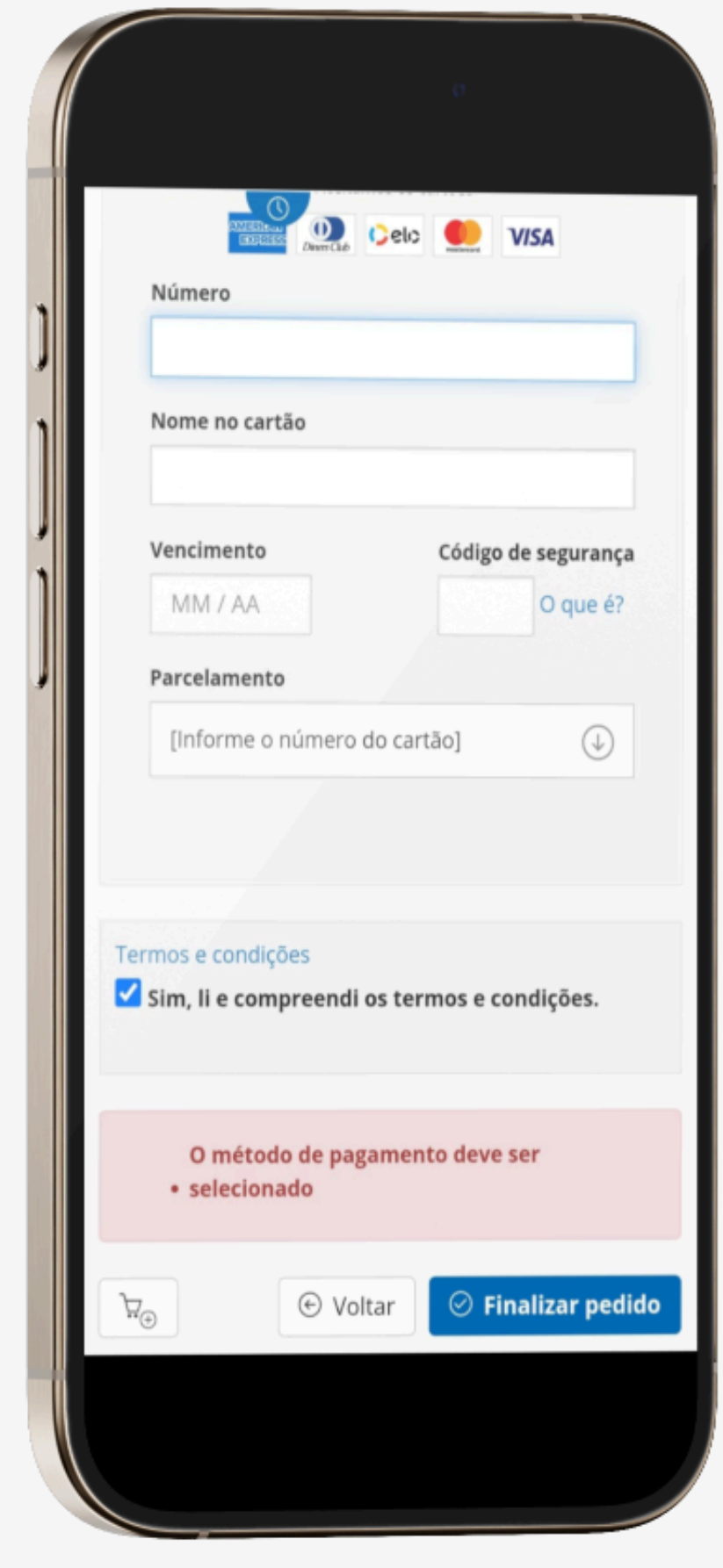

Para concluir a compra, o usuário deve inserir os dados do cartão de crédito. O pagamento será processado com segurança, garantindo a proteção das informações.

Para finalizar, é necessário: Informar o número do cartão. • Digitar o nome impresso no cartão. • Selecionar a data de validade. Inserir o código de segurança (CVV).

### **Observações:**

- opção de parcelamento.

 A aprovação do pagamento está sujeita à análise da operadora do cartão. • Dependendo do evento, pode haver a

### Tela - Confirmação de

### compra

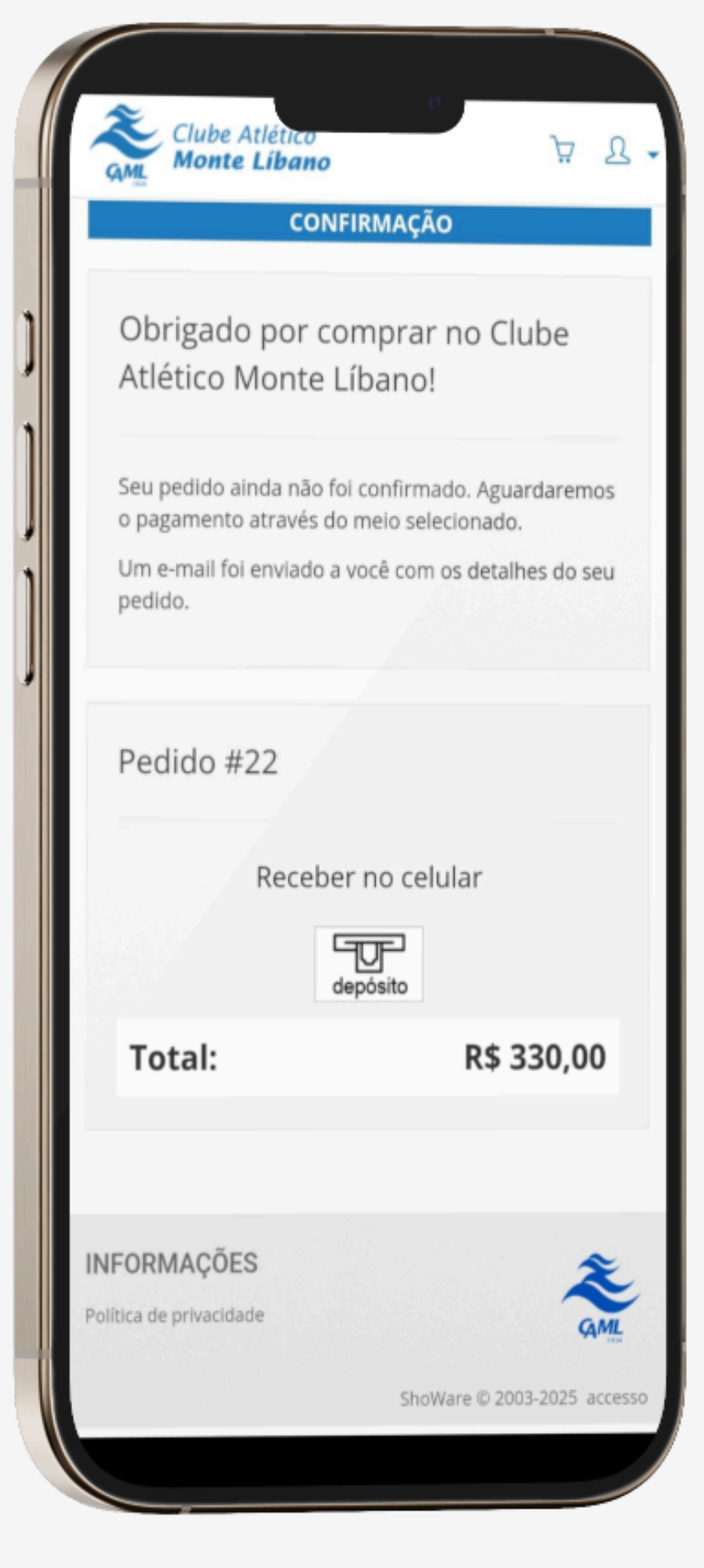

Para concluir a reserva, o usuário deve aguardar a geração do número do ticket. Informações importantes:

- atendimento do Clube.
- usuário.

 O ticket foi gerado com sucesso e está vinculado à compra. • O número do ticket pode ser consultado no balção de Caso tenha escolhido a opção de visualização no celular, o voucher estará disponível na área do

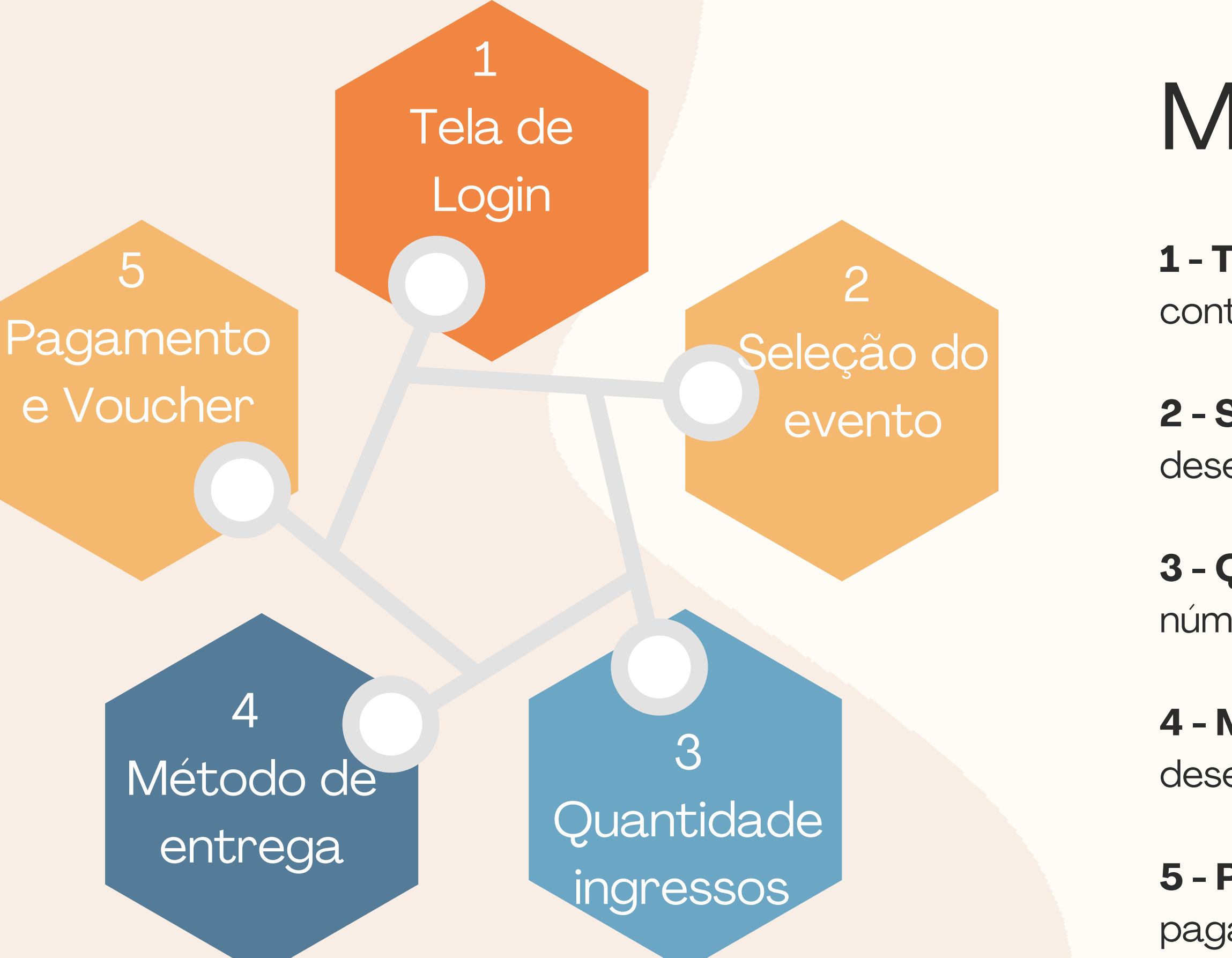

### Macro etapas

- **1 Tela de Login:** Acesse sua conta para continuar a compra.
- **2 Seleção do Evento:** Escolha o evento desejado para prosseguir.
- **3 Quantidade de Ingressos:** Defina o número e tipo de ingressos.
- **4 Método de Entrega:** Escolha como deseja receber o voucher.
- **5 Pagamento e Voucher:** Finalize o pagamento e acesse seu ticket.